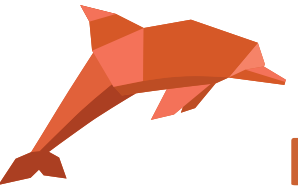

## RadExPro 2020.1 описание релиза

Очередная версия нашей программы, RadExPro 2020.1, готова!

Основная новинка этой версии, над которой мы работали несколько последних месяцев, это интерактивный модуль расчета статических поправок по первым вступлениям преломленных волн – Interactive Refraction Statics. В будущем мы планируем лицензировать этот модуль отдельно, но сейчас в стандартную лицензию RadExPro Professional включено 100 запусков модуля. Вы можете использовать эти запуски как в ознакомительных целях, так и для выполнения коммерческих проектов.

 Новый модуль Interactive Refraction Statics представляет собой комплексную интерактивную среду для получения статических поправок по первым вступлениям преломленных волн с полным контролем на каждом шаге – от получения пикировки первых вступлений, через рефракторный анализ, построение скоростной модели ВЧР и до получения, собственно, статических поправок. Процесс расчета статических поправок разделен на этапы, графический интерфейс модуля последовательно проведет вас через них:

<u>Этап 0</u> – подготовительный. Здесь происходит <u>пикирование общего тренда</u> <u>линейной кинематики (тренда LMO)</u>. Дальнейшая работа будет проходить с небольшим фрагментом исходных данных в районе первых вступлений, вырезанным вдоль тренда. На рисунке ниже границы этого фрагмента показаны на суперсейсмограмме фиолетовыми линиями. Оранжевым показано окно автоматического поиска первых вступлений. Ширина окна над и под линией тренда настраиваются независимо.

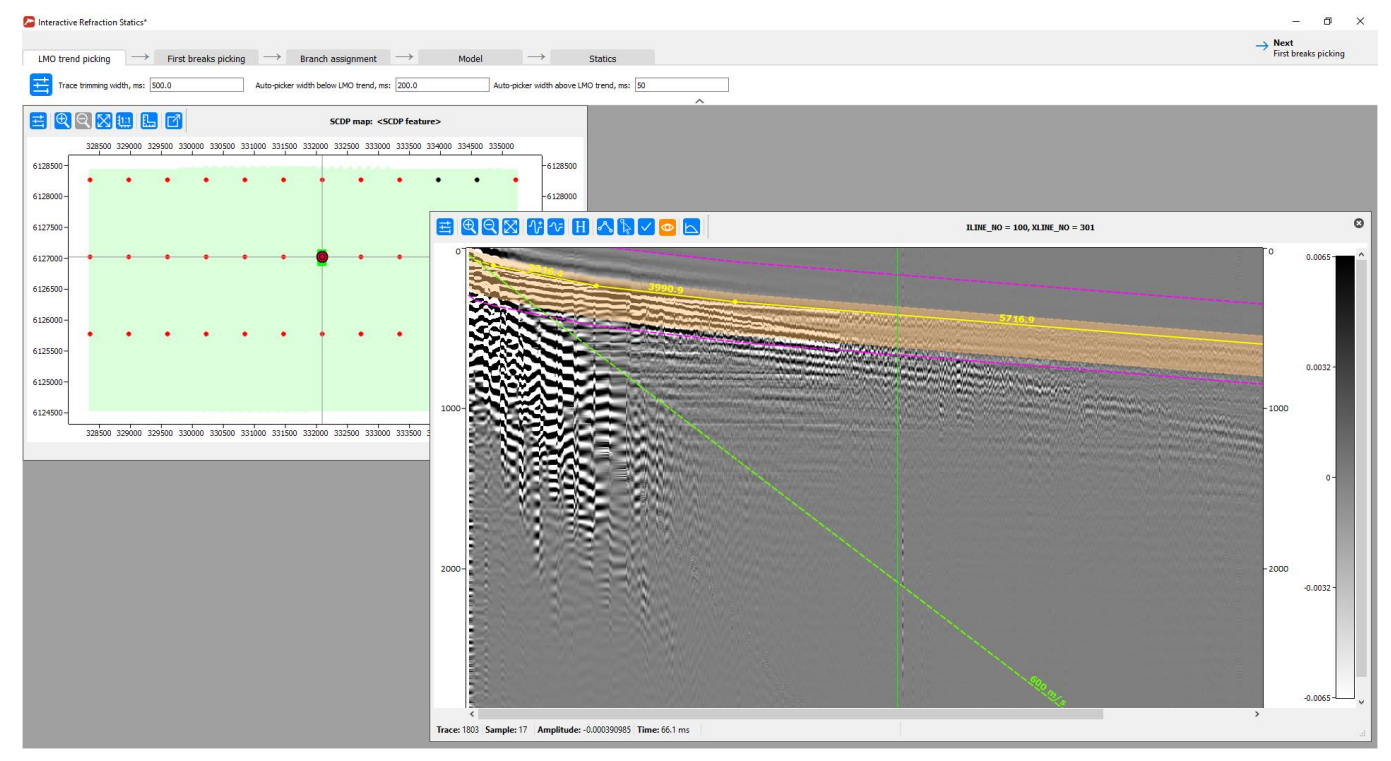

<u>Этап 1</u> – собственно <u>получение пикировки первых вступлений</u>. Мы работаем с небольшим фрагментом исходных данных с введенной линейной кинематикой. Перед поиском первых вступлений можно провести простейшую обработку фрагмента, чтобы выровнять амплитуды и понизить уровень помех:

| Interactive Refraction Statics*                                                                                                    |                                   |                                                                                              |                                                                         | - 0                                                                                              | ×                                                                               |
|----------------------------------------------------------------------------------------------------|-----------------------------------|----------------------------------------------------------------------------------------------|-------------------------------------------------------------------------|--------------------------------------------------------------------------------------------------|---------------------------------------------------------------------------------|
| IMO trend nicking                                                                                                    | Branch assignment      Model      | → Statics                                                                                    |                                                                         | ← Back<br>LMO trend picking → Next<br>Branch assignment                                          |                                                                                 |
| SRC REC CDP 100 Auto-picker width below LMO trend                                                                                                    | d, ms: 50 QC Area size, m: 0.0    |                                                                                              | Processing parameters                                                   | ×                                                                                                |                                                                                 |
|                                                                                                    | Source map                        |                                                                                              | Available:<br>Amplitude Correction                                      | Selected: Amplitude Correction                                                                   | ľ                                                                               |
| 6127900<br>6127900<br>6127000<br>6120000<br>6120000<br>6120000<br>6120000<br>6120000<br>6120000<br>6120000<br>6120000<br>6120000<br>6120000<br>6120000<br>6120000<br>6120000<br>612000<br>612000<br>61000<br>6100000000 | 33100 33200 33300 33300 3300 3300 | 2 32780 32780 32890 32920<br>-612700 612700<br>-612700 612700<br>-612700 612700<br>-612700 - | 333000 333790 331500 332<br>Power of Trace<br>Wrene ensemble:<br>Filter | All ensembles:<br>Filter                                                                         |                                                                                 |
| 6136990                                                                                                    |                                   |                                                                                              |                                                                         | 0.99-<br>+900 33500<br>-0<br>-0<br>-0<br>-0<br>-0<br>-0<br>-0<br>-0<br>-0<br>-0<br>-0<br>-0<br>- | <ul> <li>€</li> <li>850(</li> <li>800(</li> <li>2750(</li> <li>2700(</li> </ul> |
| 250                                                                                                    |                                   |                                                                                              |                                                                         | -612<br>250 -1.98842                                                                             | :5501                                                                           |
| Trace: — Sample: — Amplitude: — Time: — m                                                                                                    | 15                                |                                                                                              |                                                                         | -612                                                                                             | SOUL                                                                            |
|                                                                                                    |                                   |                                                                                              | 6124500 -<br>328500 329500 329500 330500 330500 33100                   | -612<br>-612<br>-612                                                                             | .450(                                                                           |
| C                                                                                                    |                                   |                                                                                              |                                                                         |                                                                                                  | >                                                                               |

В модуле реализовано несколько алгоритмов автоматического поиска первых вступлений:

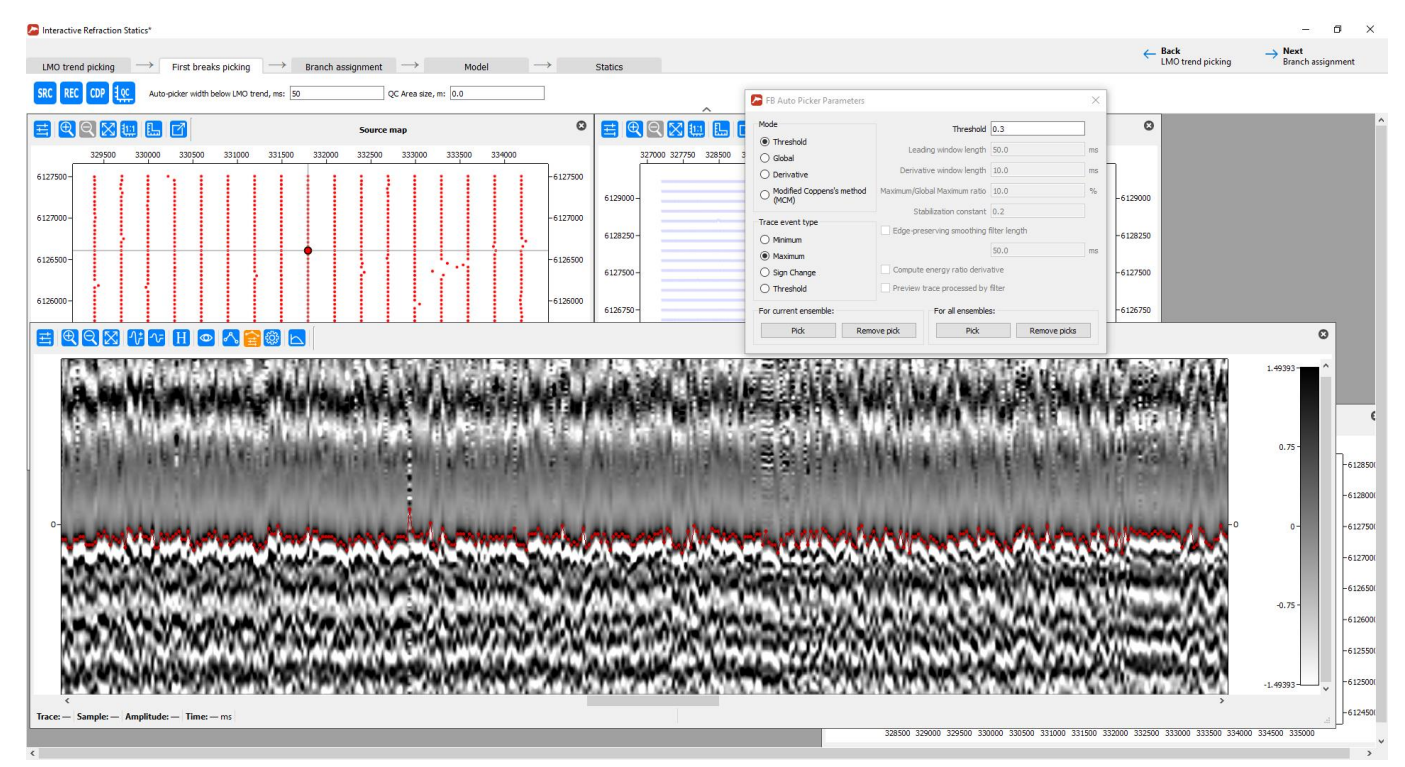

Полученную пикировку также можно корректировать вручную.

Вам понравятся удобные и эффективные средства контроля качества полученной пикировки:

Вы можете анализировать облако первых вступлений на кроссплотах времяудаление по суперсейсмограммам, собранным в любом домене: ОПВ, ОПП, ОГТ. В случае подозрительных значений пикировки вы можете вызвать соответствующую сейсмограмму непосредственно с кроссплота и, при необходимости, отредактировать или переделать пикировку. Также помогут карты ПВ, ПП, ОГТ, окрашенные в зависимости от удаления средних значений пикировки от линии тренда линейно кинематики, или других атрибутов.

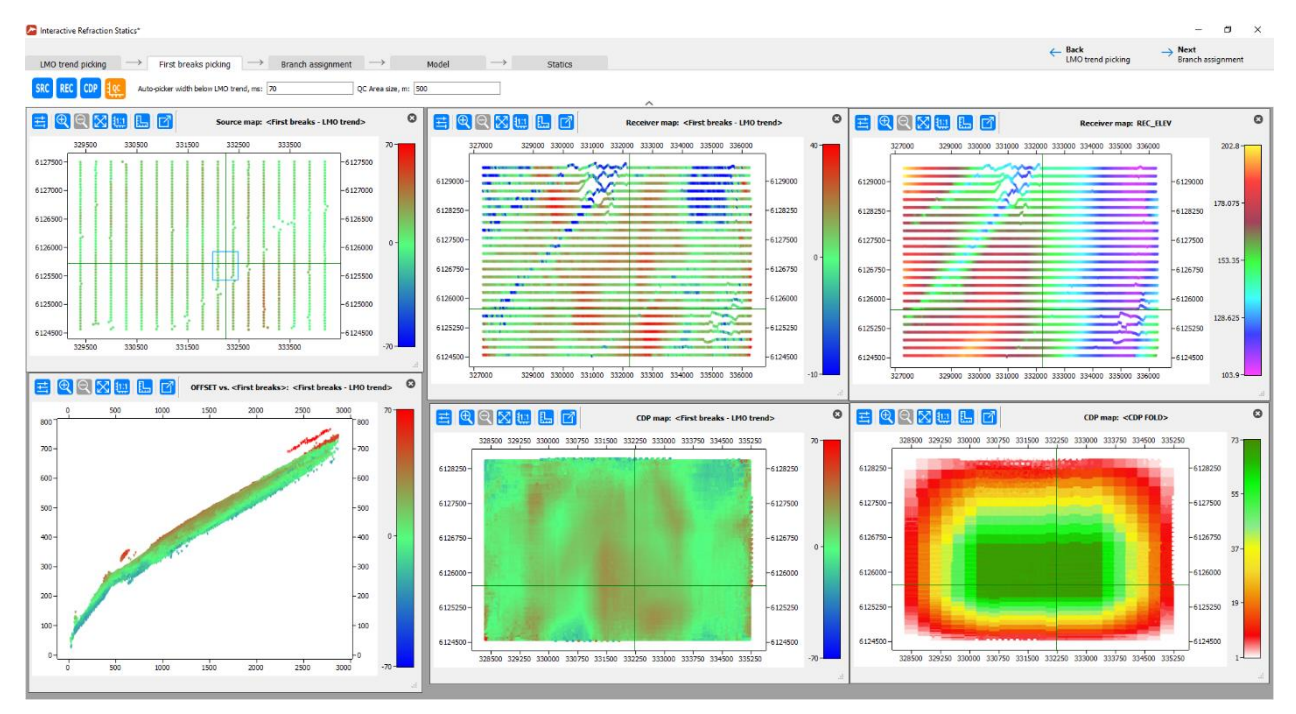

<u>Этап 2</u> – <u>рефракторный анализ.</u> Выделение преломленных волн производится интерактивно по облаку точек первых вступлений на кроссплоте время-удаление. В процессе выделения рефракторов можно просматривать автоматически обновляющиеся карты скоростей, минимальных/максимальных удалений для каждого из рефракторов и другие атрибуты.

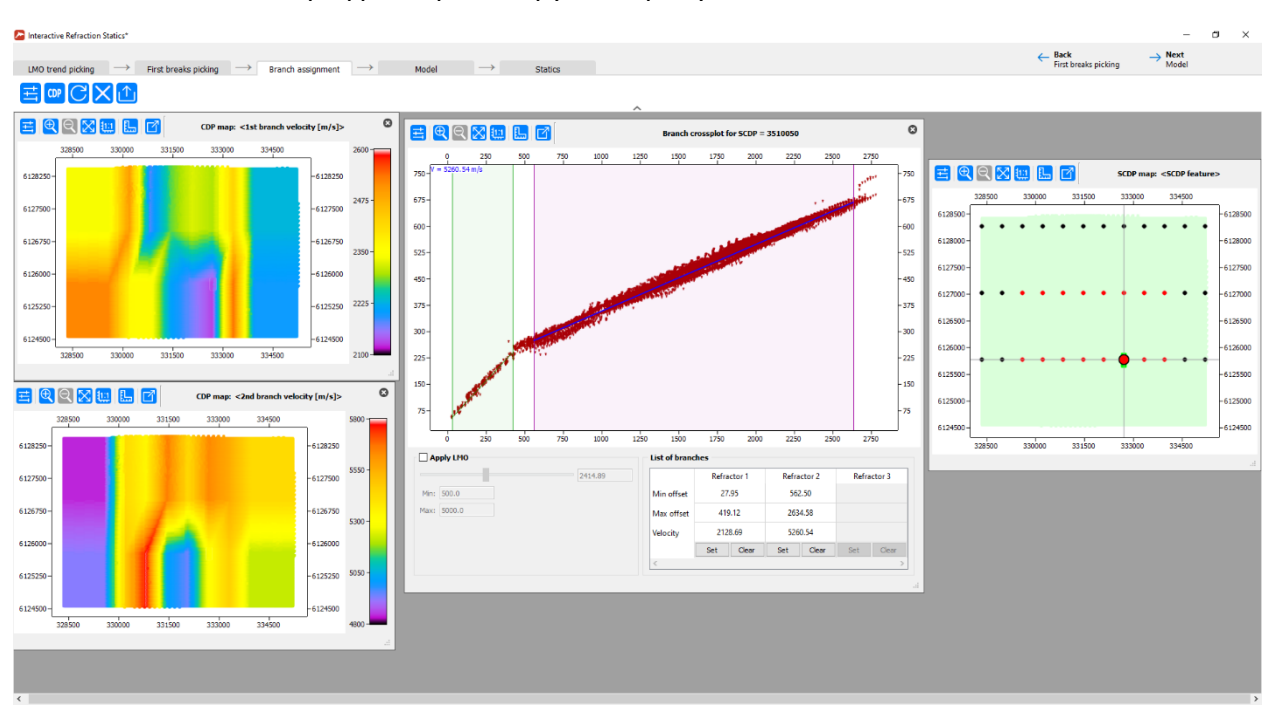

## 22.04.2020 RadExPro seismic software / ООО «Деко-геофизика СК»

<u>Этап 3</u> – <u>анализ скоростной модели</u>. При переходе на этот этап происходит расчет глубинно-скоростной модели ВЧР для всех точек ОГТ. Здесь можно просмотреть карты глубин и скоростей каждой преломляющей границы и оценить качество рассчитанной модели ВЧР. Есть возможность сгладить поверхность первой преломляющей границы.

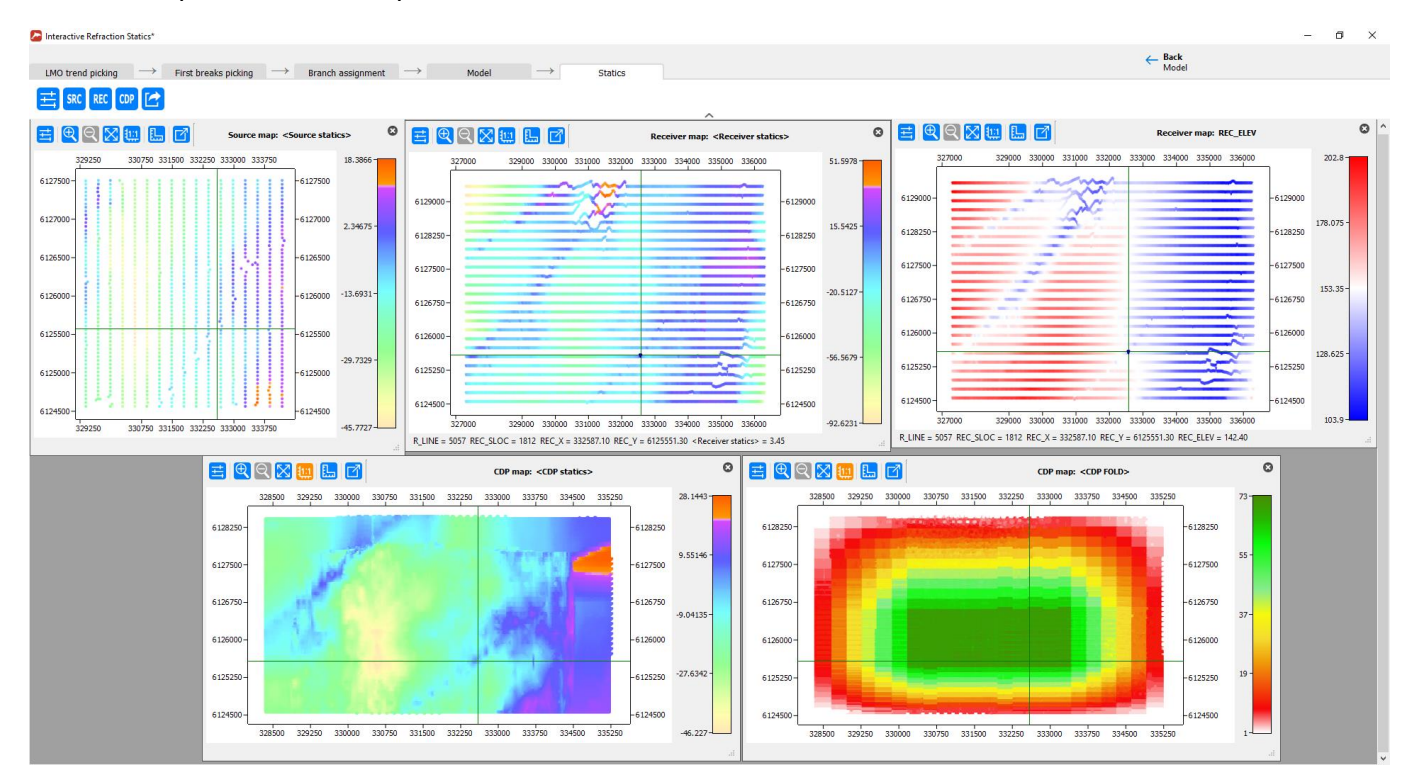

<u>Этап 4</u> – результат готов! Вы можете изучить полученные в результате работы статические поправки на картах, сравнить их с топографией и другими атрибутами.

Здесь же вы сможете в режиме предварительного просмотра ввести полученные поправки в сейсмограммы ОПВ, ОПП или ОГТ, чтобы оценить качество результата.

Ниже приведена исходная сейсмограмма ОПВ (в сортировке по удалениям):

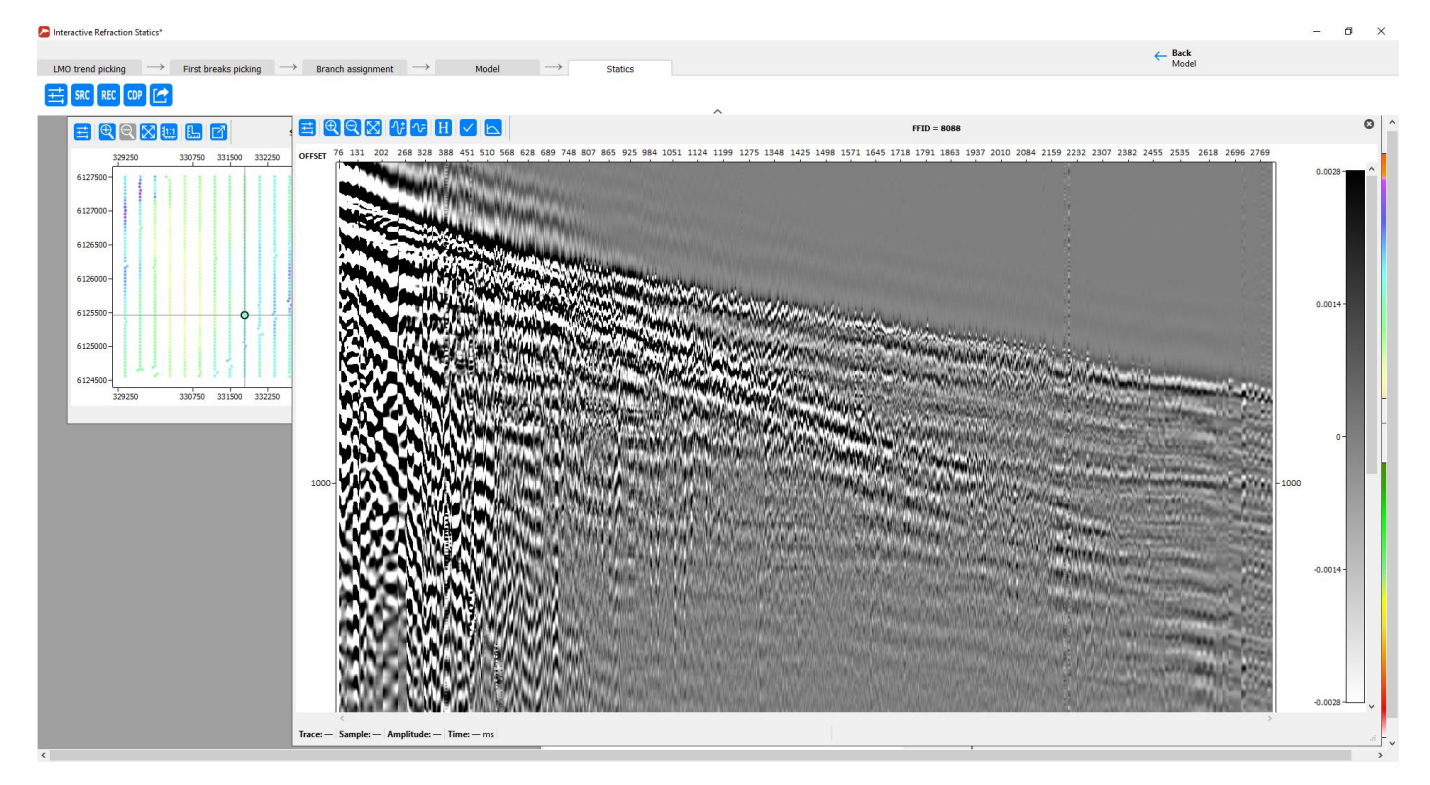

## А это та же сейсмограмма в режиме предпросмотра с введенными статпоправками:

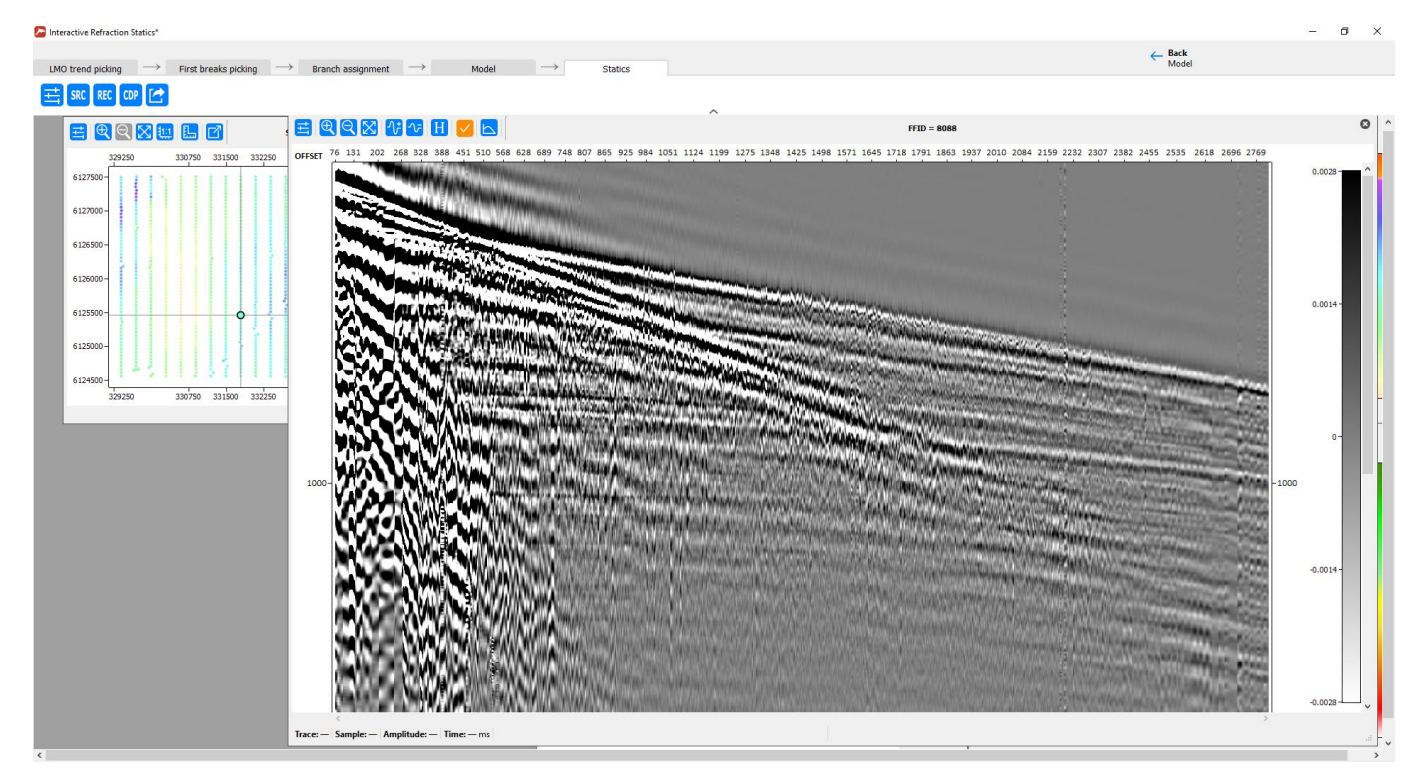

Другие новинки включают в себя следующее:

 Новый модуль Surface-Consistent Decon рассчитывает обратные фильтры для поверхностно-согласованной деконволюции (минимально-фазовые или нульфазовые), а также поверхностно-согласованные амплитудные поправки для компонент SOURCE (ПВ) и RECEIVER (ПП):

| Constant rectangle        |             | Offset constraints         |         |
|---------------------------|-------------|----------------------------|---------|
| Min. time (ms)            | 0           | Min. offset (m) 0          |         |
| Max. time (ms)            | 2000        | Max. offset (m) 1          | 000     |
| Bondaries                 |             |                            |         |
| Top boundary header       | PICK1       | Min. window length (ms) 5  | 0       |
| Bottom boundary header    | PICK2       | Min. fold 3                | 0       |
| Sources amp. gain header  | SOU_STAT1 ~ | Operator start time header | TLIVE_S |
| Sources amp. gain neader  | SOU_STATI V | Operator start time header | TELVE_S |
| veceivers amp, gairmeauer | REC_STATE * |                            | TTT00   |
| •                         |             | Operator zero time header  | TZERO . |
| Amplitude estimation r    | nethod      | Operator type              |         |
| O Mean                    |             | Minimum phase              |         |
| C DMC                     |             | Zero phase                 |         |

Сама поверхностно-согласованная деконволюция/амплитудная коррекция выполняется в 2 этапа. На первом этапе (в 1-м потоке) рассчитываются операторы деконволюции и амплитудные поправки для каждого ПВ и ПП. Поток 1 может выглядеть следующим образом:

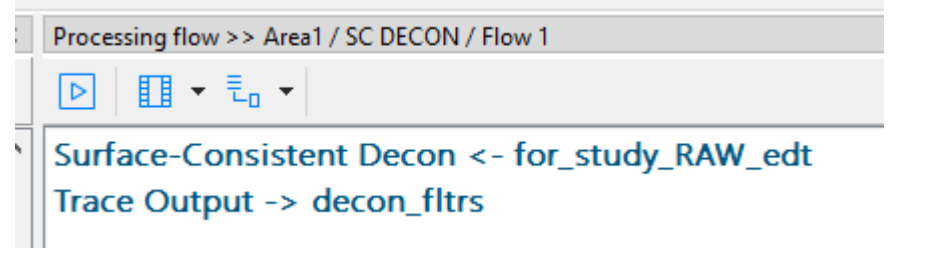

На втором этапе (во 2-м потоке) они применяются при помощи модулей **Custom Impulse Trace Transform** и **Trace Math**. Ниже приведен пример Потока 2: к входным данным применяется верхний мьютинг (рекомендуется), затем 2 экземпляра модуля Custom Impulse Trace Transforms применяют по отдельности обратные фильтры за ПВ и ПП. Наконец, 2 экземпляра модуля Trace Math применяют амплитудные поправки за ПВ и ПП:

| × | Processing flow >> Area1 / SC DECON / Flow 2 |
|---|----------------------------------------------|
|   |                                              |
| ^ | Trace Input <- for_study_RAW_edt             |
|   | Trace Editing <- [BLOCKSHIFT1]               |
|   | Custom Impulse Trace Transforms              |
|   | Custom Impulse Trace Transforms              |
|   | Trace Math                                   |
|   | Trace Math                                   |
|   | Trace Output -> decon_result                 |
|   |                                              |

左 Horizon Velocity Auto-picker

• Новый модуль Horizon Velocity Auto-picker проводит автоматический горизонтный скоростной анализ вдоль заданного скоростного горизонта на 2D профиле и генерирует таблицу горизонтных скоростей (horizon velocity table – HVT).

| Horizon:                                                                                                    |                                                                                                    | Guide velocity (<br>Database<br>Single velocity                                          | function 500-1000:2.5, 2000:2.                                                         | 7, 3000:2.9                                                                   |
|----------------------------------------------------------------------------------------------------|----------------------------------------------------------------------------------------------------|------------------------------------------------------------------------------------------|----------------------------------------------------------------------------------------|-------------------------------------------------------------------------------|
| Super gathering                                                                                                    | Offset binning                                                                                                    |                                                                                          | Semblance                                                                              |                                                                               |
| Window size above horizon (ms)       100         Window size above horizon (ms)       100         Super gathering base (CDPs)       4 | Start offset (m)<br>Last offset (m)<br>Step (m)<br>Range (m)                                                           | 0<br>1000<br>50<br>50                                                                    | Start velocity (m/m<br>End velocity (m/ms)<br>Velocity step (m/ms<br>Time window lengh | s) 0<br>) 0<br>s) 0<br>t (ms) 0                                               |
| Hunt options                                                                                                    |                                                                                                    |                                                                                          |                                                                                        | Output                                                                        |
| Start point search window length (traces)<br>Guide window length (m/ms)<br>Correlation window length (m/ms)<br>Local maximum level    | 20         □ Perfro           0.3         Halt corre           0.5         ☑ Smoothing           0.5         Smoothing | orm correlation threshold test<br>elation threshold<br>th velocity pick<br>g base (CDPs) | 0.6                                                                                    | <ul> <li>Pass input data</li> <li>Semblance</li> <li>Super gathers</li> </ul> |
| Number of threads 0                                                                                                    |                                                                                                    | DK Cancel                                                                                |                                                                                        |                                                                               |

Если у вас есть несколько HVT, определённых для основных горизонтов, вы можете их конвертировать в обычный вертикальный скоростной закон (vertical

 $\times$ 

velocity table – VVT) при помощи инструмента HVT->VVT (доступен через меню главного окна программы HVT ->VVT...).

 Теперь, если открыть несколько окон Screen Display и синхронизировать их между собой, окошки со спектрами также синхронизируются. Если в одном из синхронизированных окон Screen Display выбрать фрагмент данных для визуализации спектра, то спектры того же самого фрагмента откроются одновременно и в других окнах:

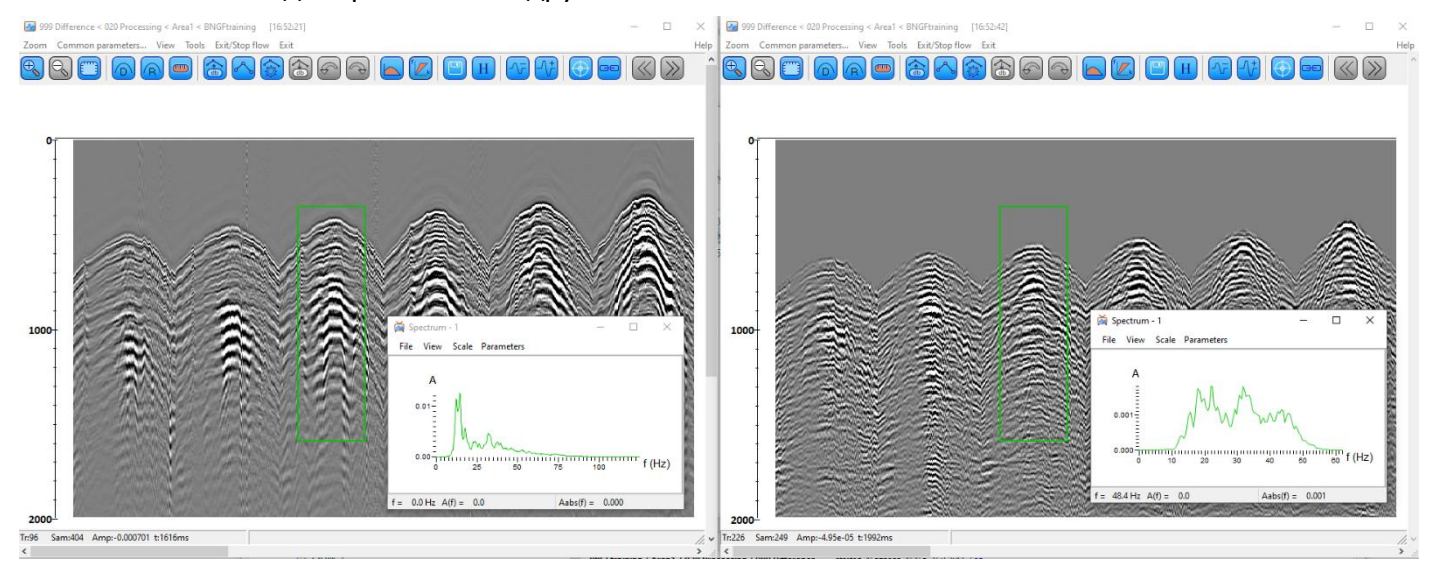

То же самое работает и для F-К спектров.

 Теперь можно экспортировать и импортировать QC-полигоны для передачи их из проекта в проект. Щелкните правой кнопкой мыши на полигоне на вкладке менеджера базы данных:

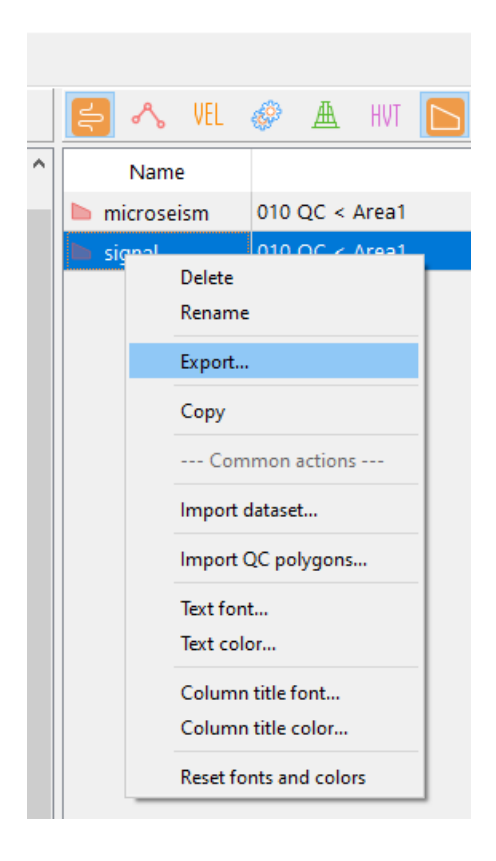

• Теперь можно регулировать разницу в цвете между подсвеченными и неподсвеченными точками на картах в модуле Interactive QC:

| Settings for "Location map: <                                                  | CDP FOLD>"          | - × 🖻 🔁 🛛 🖉 | 3 🛄 🕒 🗹       |               | Location | map: < | CDP FOL | D>     | C    |
|--------------------------------------------------------------------------------|---------------------|-------------|---------------|---------------|----------|--------|---------|--------|------|
| Source points CDP points Receiver points Azimuth                               |                     | 6129500-    | 329000 330000 | 331000 332000 | 333000   | 334000 | 335000  | 336000 | 73-  |
| <ul> <li>Background image</li> <li>Left scale</li> <li>Bottom scale</li> </ul> |                     | 6129000-    |               |               |          |        |         |        |      |
| □ Right scale<br>☑ Top scale                                                   |                     | 6128500 -   |               |               |          |        |         |        | 55 - |
| Window geometry Synchronized                                                   |                     | 6128000 -   |               |               |          |        |         |        |      |
| Name                                                                           | Value               | 6127500-    |               |               |          |        |         |        |      |
| Attribute header                                                               | <cdp fold=""></cdp> |             |               |               |          |        |         |        |      |
| Point radius, mm                                                               | 1.0                 | 6127000-    |               |               |          |        |         |        | 37-  |
| Symbol size, mm                                                                | 1.0                 |             |               |               |          |        |         |        |      |
| Point symbol                                                                   | Square              | 6126500-    |               |               |          |        |         |        |      |
| Point color                                                                    | (0, 255, 0)         |             |               |               |          |        |         |        |      |
| Point transparency, %                                                          | 85                  | 6126000-    |               |               | _        | _      | -       |        |      |
| Palette view                                                                   |                     |             |               |               | =        |        | -       |        | 10   |
| Palette                                                                        | fold_map            | 6125500-    |               |               | =        | _      | -       |        | 19 - |
| Palette mapping                                                                | Simple              |             |               |               | =        | -      | 5       |        |      |
| Palette left                                                                   | 0.0                 | 6125000-    |               |               |          | -      | ~       |        |      |
| Palette right                                                                  | 0.0                 | 0123000-    |               |               | _        | _      | _       |        |      |
| Advanced palette mapping                                                       | (empty)             | 6404500     |               |               |          |        |         |        |      |
| Unhighlighted point fade rate, %                                               | 20                  | 6124500-    |               |               |          |        |         |        |      |

- Улучшенный модуль Wavefield Subtraction теперь может вычитать из данных более 2-х моделей одновременно.
- Исправлены ошибки:
  - Header Spatial Interpolation не различает признак отсутствия значения --HeaderNoValue -- ИСПРАВЛЕНО!
  - Использование инструмента HVT->VVT иногда приводит к падению программы - ИСПРАВЛЕНО!
  - Верхняя частота F-X-Y Deconvolution ограничена 9999 Hz, что ограничивает использование модуля для обработки ультра-высокоразрешающих морских данных - ИСПРАВЛЕНО!
  - В конфигурации Real-Time модуль QC Viewer ведет себя непредсказуемо, когда объем входных данных превышает заданный пользователем размер буфера - ИСПРАВЛЕНО!
  - 3D Volume Viewer does не распознает признак отсутствия значения HeaderNoValue при загрузки поверхности из заголовка - ИСПРАВЛЕНО!
  - Модули SPS/UKOOA/Tides Import иногда теряют настройки заголовков - ИСПРАВЛЕНО!
  - Custom Impulse Trace Transforms границы окна применения, заданные в заголовках, не работают - ИСПРАВЛЕНО!
  - F-X-Y Deconvolution не работает, если входной фрейм слишком большой - ИСПРАВЛЕНО!

Из-за технических проблем мы были вынуждены пропустить релиз 2019.4. По этой причине мы приняли решение, что те из вас, у кого на 31.12.2019 была активна техподдержка, а затем она кончилась, также смогут получить эту версию бесплатно.

Если у вас активна техподдержка, или период техподдержки кончился 31.12.2019 и позже, свяжитесь с нами по электронной почте <u>support@radexpro.ru</u> и получите это обновление бесплатно.

ВАЖНО!: Обратите внимание, что большинству из вас для использования этого обновления потребуется обновить лицензию в ключе. Ниже приведена инструкция, как сгенерировать для каждого из ваших ключей с2v-файл с текущей информацией о статусе ключа. Пожалуйста, приложите эти файлы к письму – запросу обновления.

КАК ОБНОВИТЬ ЛИЦЕНЗИЮ В КЛЮЧЕ:

1. Подсоедините ключ к компьютеру и запустите утилиту RUS\_WXDXI (она устанавливается вместе с программой и доступна через меню Пуск в группе программ RadExPro).

2. В открывшемся диалоге на вкладке Collect Status Information нажмите кнопку Collect Information, сохраните файл с информацией о ключе (\*.c2v)

3. Приложите этот файл к письму – запросу обновления и отошлите на <u>support@radexpro.ru</u>

4. Мы сгенерируем новую лицензию и отправим ее вам. После этого в диалоге той же утилиты нужно будет на вкладке Apply License File выбрать файл с лицензией и нажать Apply Update, чтобы применить ее к ключу.